第一章了解产品的外观

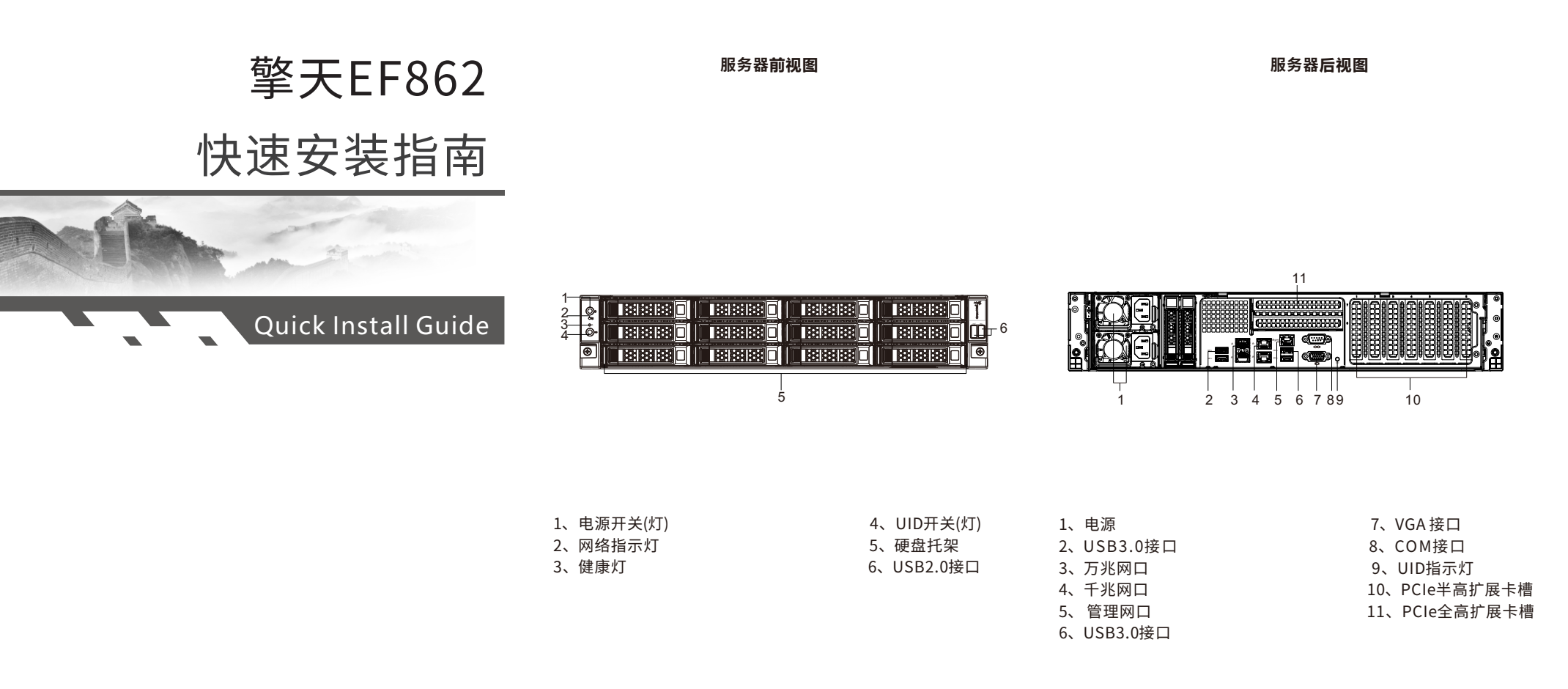

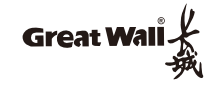

# 第二章 开机

## 一、本地开机

- 1、连接电源、显示器、USB 鼠标、键盘等。
- 2、接通电源后,电源按钮橙色闪烁(1Hz)表示BMC管理系统 正在启动。
- 3、待电源按钮橙色常亮,表示BMC系统启动完毕,该状态下 按动电源按钮开机,此时电源按钮绿色闪烁(1Hz)表示 BIOS正在启动。
- 4、待绿灯常亮,表示BIOS启动完毕,操作系统正在加载或运行中。

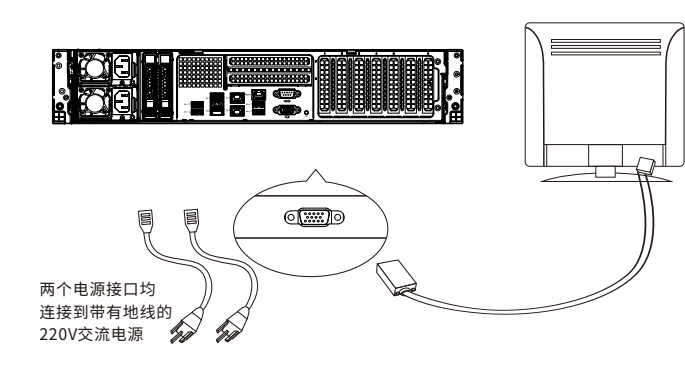

- 二、远程开机
- 步骤一、获取IP地址。
- 1、获取动态IP地址:
- (1) 将服务器管理网口接入具备DHCP Server的网络环境中。

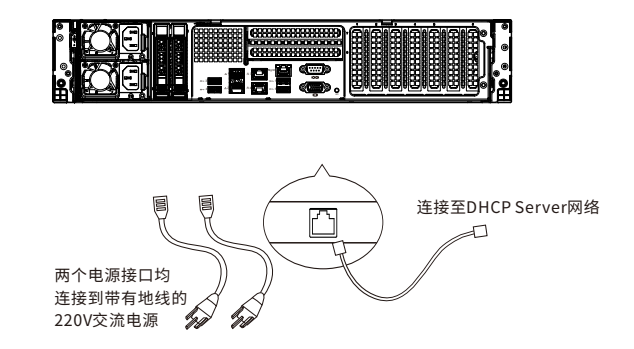

(2) 进入BIOS设置界面,在首页选择"BMC管理"→ "BMC网络管理",在"BMC网络管理"界面选择"查看当前网络设置"→"查看当前IPv4网络设置",自动获取动态IP地址,如下图所示。

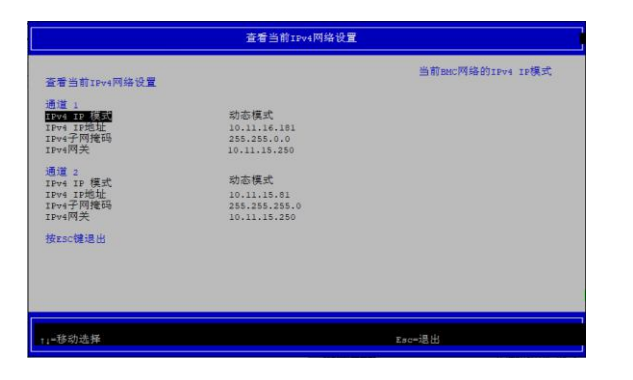

- 2、设置静态IP地址:
- (1) 服务器连接键盘、显示器。
- (2) 进入BIOS 设置界面,在首页选择 "BMC管理"→
  "BMC网络管理"→ "BMC网络配置"→ "BMC IPv4 网络 配置",在 "BMC IPv4 网络配置"界面勾选 "配置与否",
   选择"通道1/通道2",输入IP、子网掩码和网关,最后点击
   "提交更改并 退出" (静态 IP:192.168.1.100)。

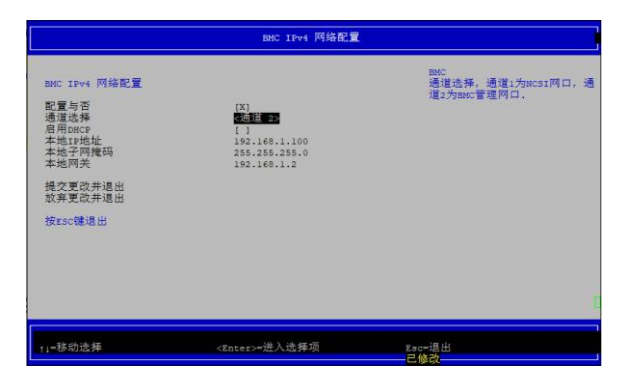

### 步骤二、登录BMC远程开机。

- 1、将电脑和服务器的BMC管理网口连接,电脑网口IP地址设置成和BMCIP同一网段。
- 打开浏览器,地址栏输入https://192.168.1.100
  (以静态IP地址192.168.1.100为例)。首次访问会显示警告, 点击"高级",选择"继续前往"。

3、登陆BMC 用户名: root密码: OpenBmc (注意:密码第一位为数字O)

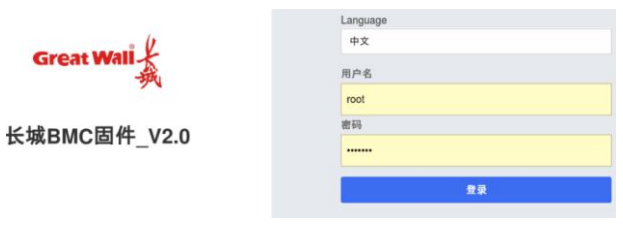

#### 4、在BMC主界面选择"服务器控制"→ "服务器电源操作"。

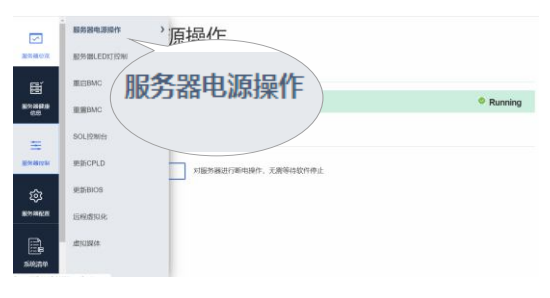

### 5、在"服务器电源操作"界面中,选择"开机"。

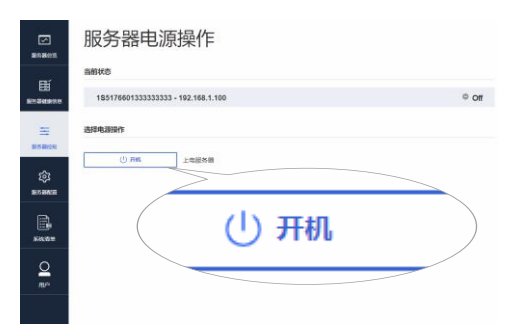

**服务与支持:** 1.服务热线: 400-811-8888 2.登录长城官方网站(http://www.greatwall.cn/),在首页 选择"技术服务与支持"→"服务网点",查询相关服务网点。